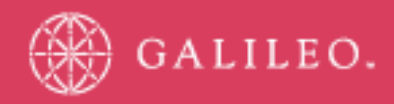

# **CrossCheck Travel 3.1**

eNett Payments

## Integrating eNett Payments with CrossCheck Travel

CrossCheck Travel now has the ability to upload payment requests to the eNett financial payment system. This process involves the extract of payment requests from CCT, uploading this information to the eNett website (www.enett.com), and also the import of the actual payment details as received in emails from eNett\*. The import of the eNett payment data will automatically create payment entries in CCT, therefore saving time and increasing the accuracy of internet payment processing.

\* All travel agents must advise eNett that they would like to receive the daily FeeNett or CCT payables file by sending a request to <u>support@enett.com</u> three days prior to starting to use this feature.

There are two distinct functions required to successfully send and receive payment entries between CCT and eNett. The *eNett Payment Extract* in CCT is used to create files to be uploaded to the eNett web site while the *eNett Payments Import* is a function that accepts the completed eNett payment data and automatically creates *ePayment* transactions in CCT.

But before any uploading or downloading of information can take place, setup entries need to performed within CCT and also within the eNett web site.

## **Setup Entries**

### Default eNett Directories

The CCT Version 3.1 Upgrade or Installation will have created some new directories on your Server or Server/Workstation. If operating on a standard Galileo hardware platform there should be no need to alter the directories that are generated by the upgrade process. On a standard Galileo platform, the Server or Server/Workstation will be using c:\ drive as the local disk while the Workstations will access the server as G:\ drive. If your agency hardware setup differs from these configurations, the following editing process will need to be completed.

When logging as Supervisor, a new button will display within the Branch > Setup screen called *Local INI File* This screen will allow the Supervisor user to update the local CCT.INI file via the CCT Application.

| l | 👍 Branc                                | h - MG5    |       |           | 2        |               |                       |                |
|---|----------------------------------------|------------|-------|-----------|----------|---------------|-----------------------|----------------|
| l | Mandatory Client Fields Canned Remarks |            |       |           | Comment  | ts            | . 0                   | Local Ini File |
|   | Branch                                 | Consultant | Setup | Documents | Security | Custom Fields | Mandatory Trip Fields |                |

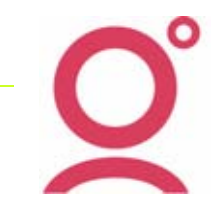

- 2 -

Pressing the Local INI File Button will display the *CCT ini edit* screen which lists the main categories that exist in the local workstation's CCT.INI file.

| 4 | CCT ini edit | ×         |
|---|--------------|-----------|
| Ē | Databases    | Þ         |
|   | MISC         | r))       |
|   | BTA          |           |
|   | CCA          |           |
|   | ACCOUNTING   |           |
| Ē | WRAPPER      |           |
| Ē | Frame        |           |
| Ē | MyCCT        |           |
|   | CCT          |           |
|   | Printers     |           |
|   | alert        |           |
|   | tripsearch   |           |
|   | ticket       |           |
|   | trip         |           |
| Ē | clientsearch |           |
|   |              |           |
|   |              |           |
|   |              | OK Cancel |
|   |              |           |

To locate the current setting for the eNett path, double click on the MISC Category and then select eNett.

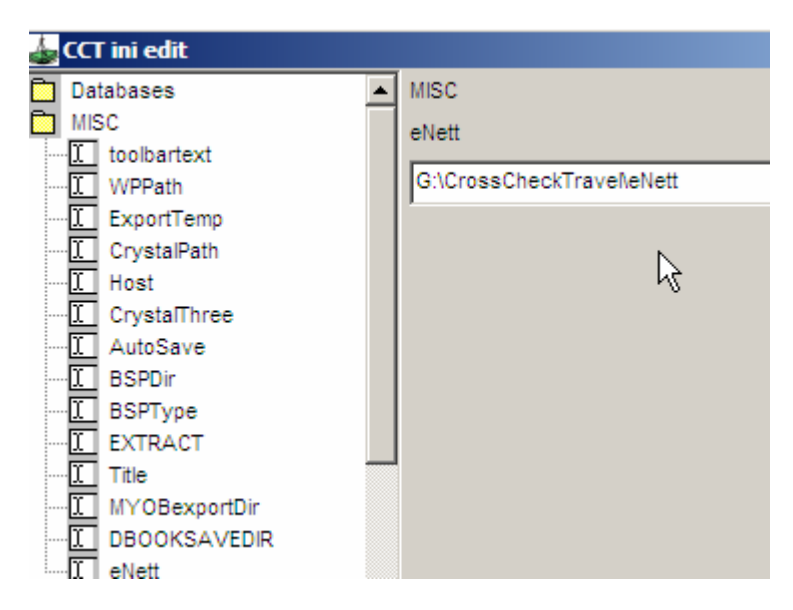

The current eNett path setting will display in the right hand panel and this can be edited to be any other existing directory on the agency's network

| 💩 CCT ini edit |                           |  |
|----------------|---------------------------|--|
| Databases      | MISC                      |  |
| MISC           | eNett                     |  |
| WPPath         | J:\CrossCheckTravel\eNett |  |
| ExportTemp     |                           |  |

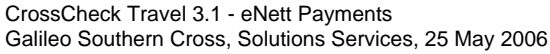

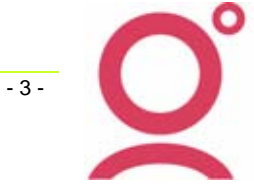

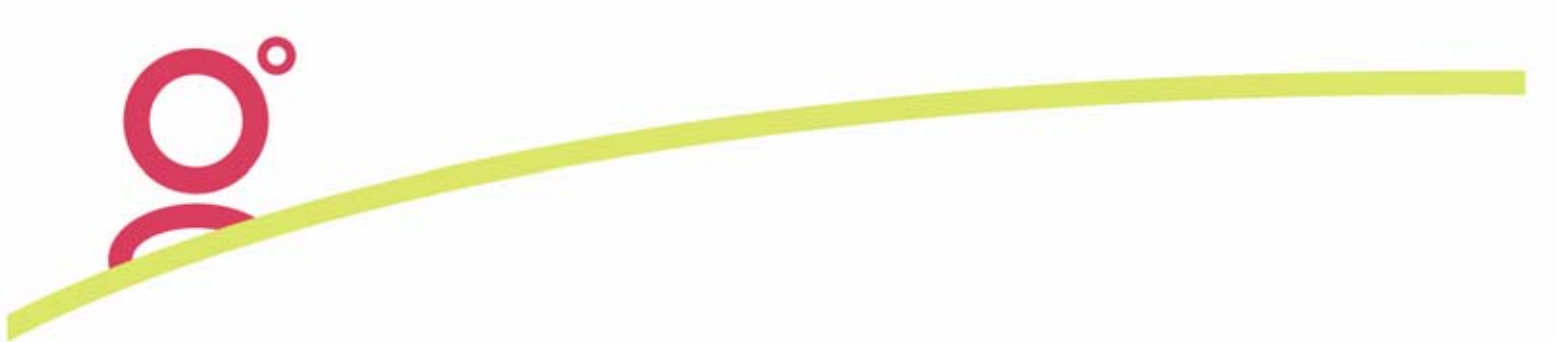

Pressing OK will check that the directory exists, if not the following message will display:

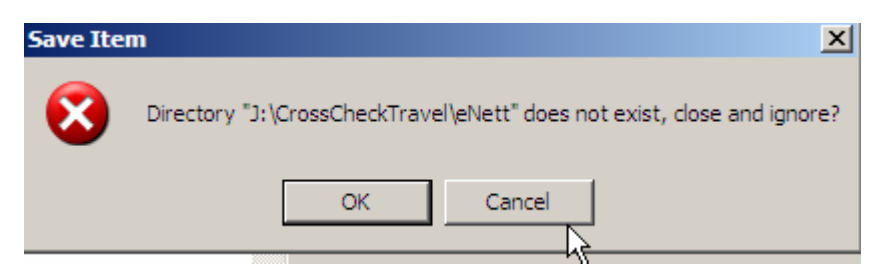

If the directory does exist, the following will display for the user to Confirm on the change or cancel.

| Save Item 🔀 |                                                                                                    |  |  |  |  |  |  |  |  |
|-------------|----------------------------------------------------------------------------------------------------|--|--|--|--|--|--|--|--|
| 2           | Do you want to change eNett"G:\CrossCheckTravel\eNett" to "C:\Program<br>Files\GalileoSouthernCross\CrossCheckTravel\eNett |  |  |  |  |  |  |  |  |
|             | Yes No Cancel                                                                                                    |  |  |  |  |  |  |  |  |

When the change has been saved, logout as Supervisor or make any further changes within the Branch.

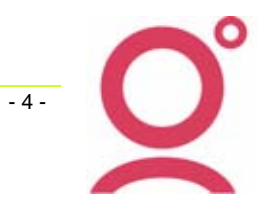

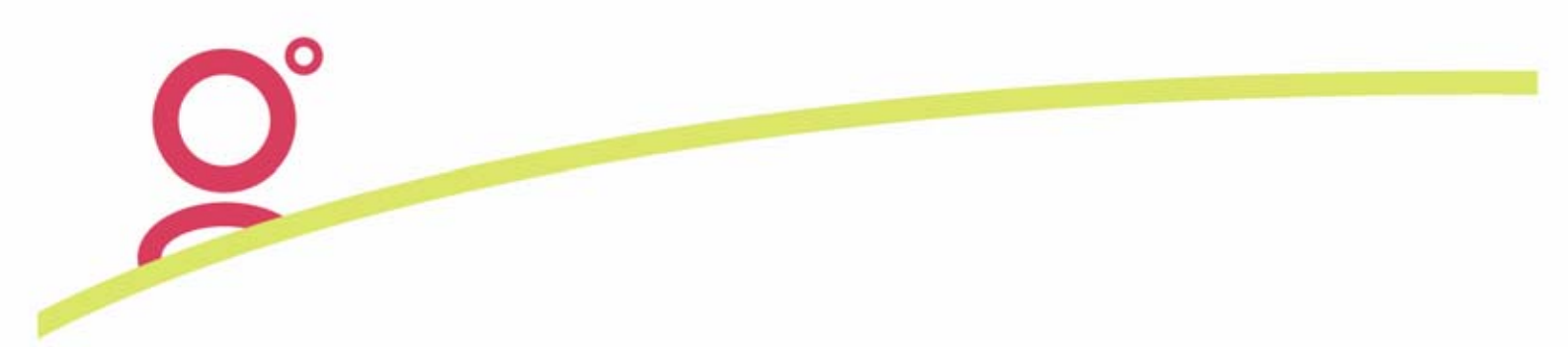

### eNett Set up in Preparation for CCT Payables Import

In order to use the CCT payables integration with eNett there are 2 steps that must be completed by the agency manager.

Step 1: Map your CCT creditor codes to the eNett Client Numbers (ECNs) on the eNett web site.

Log on to <u>www.enett.com</u> using your administrator login and password.

Click on the **Direct Debit CSV Import** button under the payments options as shown:

| Travel and Tourism Financial Solutions.                          |                                          |                                     |    |  |  |  |  |  |
|------------------------------------------------------------------|------------------------------------------|-------------------------------------|----|--|--|--|--|--|
| WELCOME LYNNE                                                    |                                          | USER ID: LYNNE [MASTER ADMIN] E     | NE |  |  |  |  |  |
| Payments<br>New Payment                                          | New Payment                              |                                     |    |  |  |  |  |  |
| New Credit Card Payment<br>Refund Credit Card                    | Reference Details                        |                                     |    |  |  |  |  |  |
| Void Credit Card Refund Service Fee                              | Primary Reference<br>Secondary Reference |                                     |    |  |  |  |  |  |
| Advance Payments<br>Authorise Payments<br>Credit Card CSV Import | Passenger Name<br>Payee Details          |                                     |    |  |  |  |  |  |
| Direct Debit CSV Import Reporting                                | Quick List<br>ECN                        | Select eNett Client Show ALL Search | 1  |  |  |  |  |  |
| Admin<br>Support                                                 | eNett Client                             |                                     |    |  |  |  |  |  |

From the eNett web CSV Import page click on the Client Codes tab:

| Travel and Tourism Financial Solutions. |        |  |  |  |  |  |  |  |
|-----------------------------------------|--------|--|--|--|--|--|--|--|
| eNett Web CSV Import                    |        |  |  |  |  |  |  |  |
| Client Codes Import File                |        |  |  |  |  |  |  |  |
|                                         |        |  |  |  |  |  |  |  |
| Import File: Browse Upload              | Cancel |  |  |  |  |  |  |  |
|                                         |        |  |  |  |  |  |  |  |
|                                         |        |  |  |  |  |  |  |  |
|                                         |        |  |  |  |  |  |  |  |

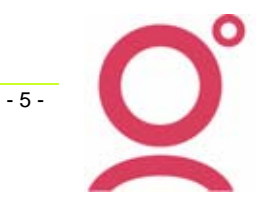

Enter in to the blank field the ECN of the creditor you wish to set up to be paid via the file upload. If you don't know the ECN you can search by name, by clicking on the search button (...). Click Add ECN and the creditor will be added to your list.

| Map Client Codes with the existing ECNs |                              |             |                   |  |  |  |  |  |
|-----------------------------------------|------------------------------|-------------|-------------------|--|--|--|--|--|
| Add ECN:                                | 200080                       | Add ECN     |                   |  |  |  |  |  |
| ECN                                     | Company Name                 | Client Code |                   |  |  |  |  |  |
| 200011                                  | HARVEY'S CHOICE HOLIDAYS1    | нсн         | ]                 |  |  |  |  |  |
| 200014                                  | OCTOPUSTRAVEL                | OCTOPUS     | ]                 |  |  |  |  |  |
| 200016                                  | SUNLOVER HOLIDAYS            | SLV         | ]                 |  |  |  |  |  |
| 200022                                  | QANTAS HOLIDAYS - DOMESTIC   | QFHOLS      | ]                 |  |  |  |  |  |
| 200026                                  | TRAFALGAR TOURS AUST PTY LTD | TRAF        | ]                 |  |  |  |  |  |
| 200028                                  | CONTIKI HOLIDAYS             | ctiki       | ]                 |  |  |  |  |  |
| 200029                                  | AAT KINGS TOURS PTY LTD      | AAT         | ]                 |  |  |  |  |  |
| 200041                                  | ANZCRO                       | ANZCRO      | ]                 |  |  |  |  |  |
| 200055                                  | AUSTRALIAN PACIFIC TOURING   | АРТ         | ]                 |  |  |  |  |  |
| Delete E                                | CN                           |             | Save Refresh List |  |  |  |  |  |

HINT: you can print out a list of eNett registered suppliers from the Support link on the eNett home page. This shows you the creditor and their ECN so you can easily add each company without searching for them individually. Once the new creditor has been added to your list, the blank field to the right of the creditor's name can be completed with the Creditor code you use in CCT. Click Save.

| Map Client Codes with the existing ECNs |                              |             |   |  |  |  |  |  |
|-----------------------------------------|------------------------------|-------------|---|--|--|--|--|--|
| Add ECN: Add ECN                        |                              |             |   |  |  |  |  |  |
| ECN                                     | Company Name                 | Client Code |   |  |  |  |  |  |
| 200011                                  | HARVEY'S CHOICE HOLIDAYS1    | нсн         |   |  |  |  |  |  |
| 200014                                  | OCTOPUSTRAVEL                | OCTOPUS     |   |  |  |  |  |  |
| 200016                                  | SUNLOVER HOLIDAYS            | SLV         | ] |  |  |  |  |  |
| 200022                                  | QANTAS HOLIDAYS - DOMESTIC   | QFHOLS      |   |  |  |  |  |  |
| 200026                                  | TRAFALGAR TOURS AUST PTY LTD | TRAF        |   |  |  |  |  |  |
| 200028                                  | CONTIKI HOLIDAYS             | ctiki       |   |  |  |  |  |  |
| 200029                                  | AAT KINGS TOURS PTY LTD      | ААТ         |   |  |  |  |  |  |
| 200041                                  | ANZCRO                       | ANZCRO      |   |  |  |  |  |  |
| 200055                                  | AUSTRALIAN PACIFIC TOURING   | АРТ         |   |  |  |  |  |  |
| 200080                                  |                              |             |   |  |  |  |  |  |
| Delete ECN Save Refresh List            |                              |             |   |  |  |  |  |  |

This table should be updated when you add new creditors to CCT or when suppliers you work with join eNett.

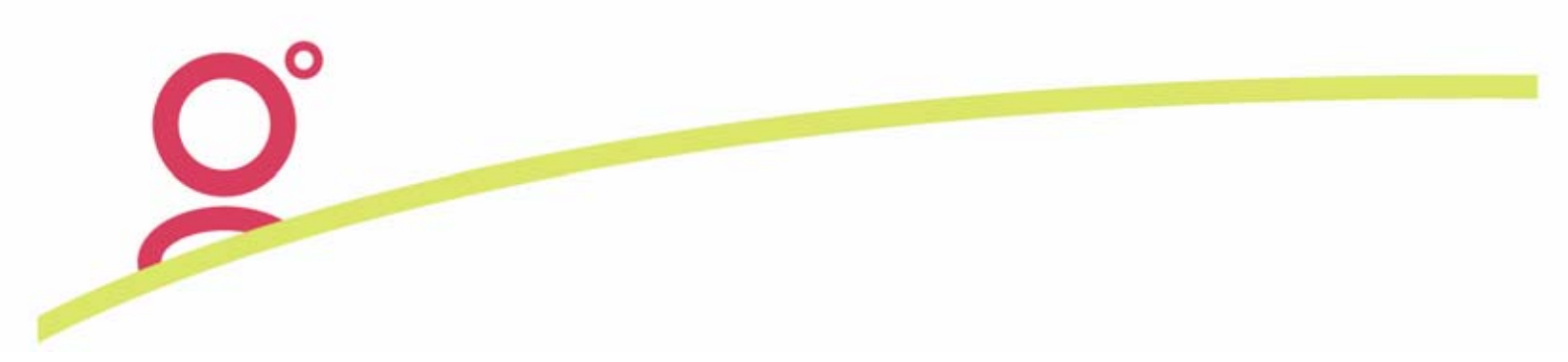

Step 2: Set the method of payment on each of your CCT creditor files to eNett

In the Creditors Profile screen, a new *Payment Type* called eNett has been added to the list of available options and a new Payment Type called *Bulk Pay* replaces the previous *ePayment* code. Those Creditors that have been previously setup as *e*Payment type will now display as a Payment Type of *Bulk Pay*.

Each CCT Creditor that is able to be paid via eNett will need to have their *Payment Type* setup in CrossCheck Travel as type *eNett* as per the following screen shot.

| 🐺 Creditor - SLV                              | _ 🗆 🗙 |
|-----------------------------------------------|-------|
| SLV SUNLOVER HOLIDAYS                         |       |
| Creditor 🗱 Accounting 🛇 Comments              |       |
| Details                                       |       |
| Creditor Name: SUNLOVER HOLIDAYS              |       |
| Billing Cycle: None 💌 Payment Type: Renett    |       |
| ABN: Extension: eNett CN:                     |       |
| eNett Extract Use                             |       |
| Use "SLV" O Use Supplier O Use this Creditor: |       |
| Phones                                        |       |

Selecting the *eNett* Payment Type will reveal the *eNett CN* field, which is non mandatory and is solely used to store the eNett Client Number. Also if selecting the eNett Payment Type, an extra box will appear on screen titled *eNett Extract Use*.

| eNett Extract Use |                |                      |  |
|-------------------|----------------|----------------------|--|
| Use"SLV"          | 🔘 Use Supplier | O Use this Creditor: |  |

Within the eNett Payment Use box are three options which will determine the way that Creditor or Supplier Codes are extracted into the eNett Extraction Files.

#### Use "the open Creditor Code"

In the previous example, the code SLV is the Creditor Code being updated and this is the code displayed as the *Use the open 'Creditor Code' option*. This will be the most commonly utilized method of extracting Creditor data so it is the default selection within this screen

#### **Use Supplier**

This setup would be used when a single Creditor Code is used in CCT to cater for payments for two different but allied travel companies eg GLOBUS COSMOS.

The eNett Payment extraction will select the Supplier Code that was saved into the Cheque Req or Ticket that is being uploaded to eNett for Payment.

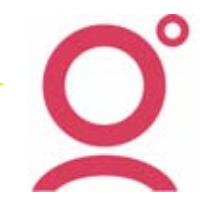

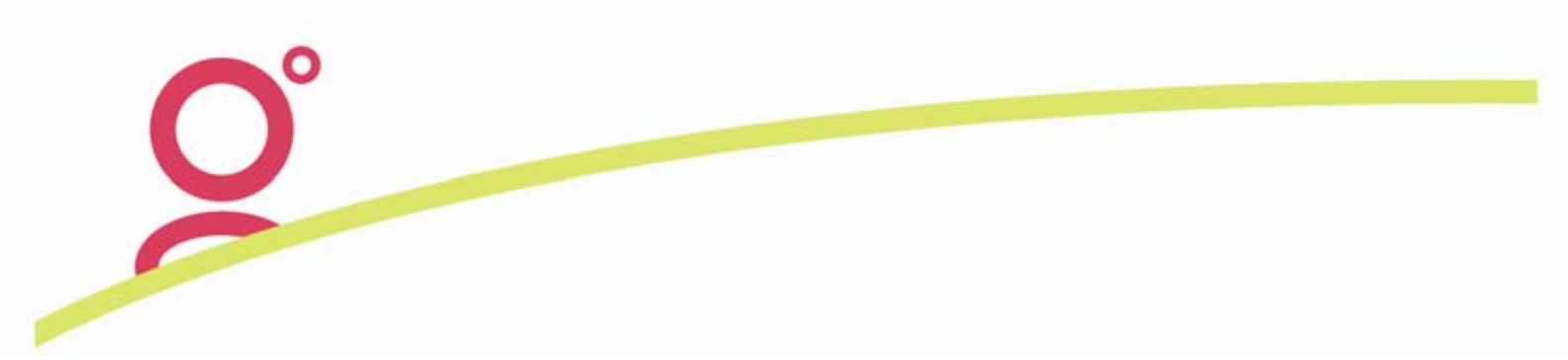

#### Use this Creditor

Selecting the 'Use this Creditor' radio button, will display a list of other Creditors that have already been designated with a Payment Type of *eNett*. From the available list, an alternative Creditor will then need be selected. When Tickets or Cheque Requisitions are generated for payment through eNett, the extraction file will be updated with the nominated 'alternative' Creditor saved into the Creditor profile.

| eNe    | ellett Extract Use<br>O Use "SLV" O Use Supplier O Use this Creditor: |        |      |           |        |                          | ×                            |
|--------|-----------------------------------------------------------------------|--------|------|-----------|--------|--------------------------|------------------------------|
|        |                                                                       |        |      |           |        | Creditor Id              | Creditor Name                |
| Phones |                                                                       |        |      |           | BAHONS | BRITISH AIRWAYS HOLIDAYS |                              |
| уре    | Area                                                                  | Number | Ext. | City Code | Comr   |                          | CARTAIN COOK CRUISES         |
|        |                                                                       |        |      |           |        | CAFTAIN                  |                              |
|        |                                                                       |        |      |           |        | GENERAL                  | GENERAL TRAVEL MARKETING SVC |
|        |                                                                       |        |      |           |        | MONEY                    | MONEY DIRECT                 |
|        |                                                                       |        |      |           |        |                          | ·                            |

#### **Important Note:**

Before processing any eNett Payment Extractions, you must ensure that there are no unpaid transactions for all the Creditors that have been updated to have an *eNett* Payment Type .

This instruction exists because:

- a) It is most likely that previously entered Tickets and Cheque Requisitions will not have the Booking Reference saved into the attached Segment (regarding the relevance of this point, read the section titled *Generating Cheque Requisitions and Tickets* in this document)
- b) You may have some Tickets and Cheques that were entered some time ago that should have been reversed.

This easiest way to locate 'eNett Creditors' with an outstanding balance is to go to the eNett Creditors folder within the MyCCT area of CrossCheck Travel to display the list of all eNett Creditors.

| My CCT Splash          | Creditors with B | alance         |                   |         |
|------------------------|------------------|----------------|-------------------|---------|
| ⊡… n Trips             | Creditor Id      | Creditor Id    | Creditor Name     | Balance |
| Elents                 | AAT              | AAT            | AAT KINCS         | $\land$ |
| E-W Creditors          | AAT              | AAT            | AAT KINGS         |         |
| All With Balance       | ADVENT           | ADVENT         | ADVENTURE WORLD   |         |
| Bulk Payment Creditors | CHAT             | CHAT           | CHAT TOURS        |         |
| Weekly With Balance    | CREATIVE         | CREATIVE       | CREATIVE HOLIDAYS |         |
| Fortnightly We Balanc  | <u>P&amp;O</u>   | <u>P&amp;O</u> | P & O HOLIDAYS    |         |
| Monthly With Balance   | SCENIC           | SCENIC         | SCENIC TOURS      |         |
| All in Database        | SUNLOVER         | SUNLOVER       | SUNLOVER HOLIDAYS |         |

Then click on the header called *Balance* to sort the '*Creditors with Balance*' information so that the current outstanding balance will display (from the highest positive amount through to the highest negative amount).

- 8 -

| Balance    | Billing |
|------------|---------|
| 153,289.39 | Weekly  |
| 1,102.20   | n/a     |
| 785.10     | Monthly |
| 137.50     | n/a     |
| 132.64     | Monthly |
| -10.00     | n/a     |
| -53.62     | n/a     |
| -74.30     | n/a     |
| -76.80     | n/a     |
| -128.34    | n/a     |
| -136.80    | n/a     |
| -544.61    | n/a     |

You must then open each eNett Creditor that has balance > or < zero and the unpaid Cheque Reqs, Tickets and Adjustments will need to be Paid, Receipted (Creditors Open Item) or Reversed from within their Trip File(s).

## eNett Payment Extract

### Generating Cheque or Ticket Requisitions

The process for creating Cheque or Ticket Requisitions for eNett Payments is the same as for all other Creditor payments with the major exception that these transactions must include a **Segment** that has:

#### a:) the same Service Type of the Cheque Req or Ticket being created eg Tour or Hotel

If booking and paying for just one component of a Trip, EG a hotel reservation or an actual fully inclusive tour, then it should be a straight forward process to create a Segment that will have the same Service Type of the Cheque Requisition that will later be generated for the Payment through eNett.

In situations when flights and accommodation are booked for the client and these reservations will be regarded as a *Tour* for accounting purposes, an extra segment with a type of *Tour* will need to be created on the Trip File. As per point b:) below, this extra segment must contain the Supplier Booking Reference so this information will get extracted in the payment file and processed by eNett when the electronic payment is made through the eNett web site.

#### b:) the Supplier's Booking Reference entered into the *Booking Reference* field on the segment

| 💩 Tour Segment                                                                  |                                            |                                               |                                                                                                    |       | × |
|---------------------------------------------------------------------------------|--------------------------------------------|-----------------------------------------------|----------------------------------------------------------------------------------------------------|-------|---|
| Segment:<br>Commencement<br>Date: 12/07/2006<br>Termination<br>Date: 18/07/2006 | Supplier: SLV<br>City: OOL<br>City: OOL    | Booking Date: 1/<br>Time: 9:00<br>Time: 15:00 | 06/2006 Origin:<br>Number of Days: 7<br>Status: HK<br>Number of Seats: 2<br>Booking Reference: SLV123456 |       |   |
| CrossCheck Travel 3.1 - 6<br>Galileo Southern Cross, S                          | eNett Payments<br>Solutions Services, 25 I | May 2006                                      |                                                                                                    | - 9 - | Q |

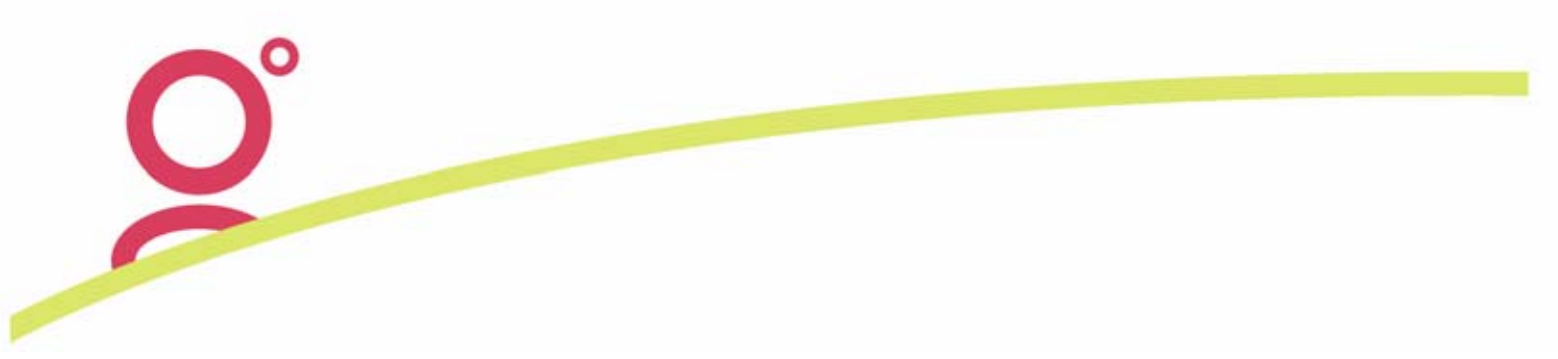

The ticket or cheque requisition is then created with the usual information accounting and itinerary information but the **segment** containing the Booking Reference must be either:

- a:) attached directly to the Cheque Requisition or Ticket OR
- b:) attached to the Quote that is used to generate the Cheque Requisition or Ticket

### The eNett Payment Process

To generate an eNett Extract file to be uploaded to eNett, firstly open any Creditor in CCT. From the Creditor Accounting Tab, display the list of available transactions and select *eNett Payment:* 

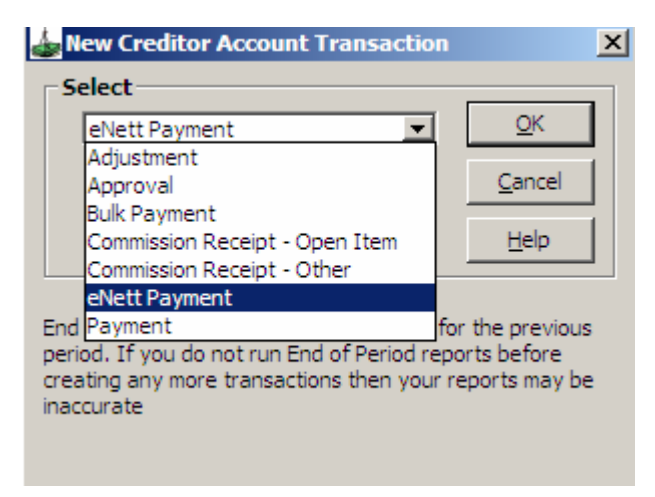

The *eNett Payment Extract* screen will display the total amounts payable to each of the Creditors in CCT that have been setup with a Payment Type of *eNett*. The small panel at the top of the screen displays the Total Amount outstanding for each eNett Creditor and also displays the total of the transactions currently saved with an Approved status.

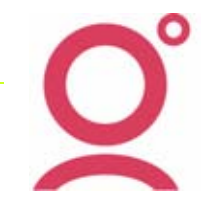

- 10 -

| 💩 eNett Payn                                                                 | ient Extrac                                                                | t                                       |                                                                                |                                                                                                    |                                                                |
|------------------------------------------------------------------------------|----------------------------------------------------------------------------|-----------------------------------------|--------------------------------------------------------------------------------|----------------------------------------------------------------------------------------------------|----------------------------------------------------------------|
| Credito                                                                      | or A                                                                       | pprove                                  | ed Amount                                                                      | Total Amount                                                                                                   | Select All                                                     |
| CREATIVE                                                                     |                                                                            |                                         | 0                                                                              | 6745.80                                                                                                    |                                                                |
| тятс                                                                         |                                                                            |                                         | 0                                                                              | 37628.25                                                                                                    |                                                                |
|                                                                              | Total:                                                                     |                                         | 0                                                                              | 44374.05                                                                                                    |                                                                |
|                                                                              |                                                                            |                                         |                                                                                |                                                                                                    |                                                                |
|                                                                              |                                                                            |                                         |                                                                                |                                                                                                    | _                                                              |
|                                                                              |                                                                            |                                         |                                                                                |                                                                                                    | Show items already evtry                                       |
|                                                                              |                                                                            |                                         |                                                                                |                                                                                                    | I show items already extra                                     |
| Creditor                                                                     | Date                                                                       | Туре                                    | Tranx Id                                                                       | Reference                                                                                                    | Amount                                                         |
| Creditor                                                                     | Date 21/10/2003                                                            | Type<br>CQC                             | Tranx ld<br>Q000000396                                                         | Reference<br>Garrod/Dennis Mr                                                                                  | Amount 2,536.05                                                |
| Creditor<br>CREATIVE<br>CREATIVE                                             | Date<br>21/10/2003<br>13/11/2003                                           | Type<br>CQC<br>CQC                      | Tranx ld<br>Q000000396<br>Q000000451                                           | Reference<br>Garrod/Dennis Mr<br>Williams/Stephen Mr                                                           | Amount 2,536.05 921.16                                         |
| Creditor<br>CREATIVE<br>CREATIVE<br>CREATIVE                                 | Date<br>21/10/2003<br>13/11/2003<br>01/06/2004                             | Type<br>CQC<br>CQC<br>CQC               | Tranx ld<br>Q000000396<br>Q000000451<br>Q000000704                             | Reference<br>Garrod/Dennis Mr<br>Williams/Stephen Mr<br>Longhurst/Edward Mr                                    | Amount 2,536.05<br>921.16<br>160.00                            |
| Creditor<br>CREATIVE<br>CREATIVE<br>CREATIVE<br>CREATIVE                     | Date<br>21/10/2003<br>13/11/2003<br>01/06/2004<br>02/06/2004               | Туре<br>СаС<br>СаС<br>СаС<br>СаС<br>ТКТ | Tranx ld<br>Q000000396<br>Q000000451<br>Q000000704<br>T000000629               | Reference<br>Garrod/Dennis Mr<br>Williams/Stephen Mr<br>Longhurst/Edward Mr<br>ADAMS/KYMMRS                    | Amount<br>2,536.05<br>921.16<br>160.00<br>2,475.59             |
| Creditor<br>CREATIVE<br>CREATIVE<br>CREATIVE<br>CREATIVE<br>CREATIVE<br>TSTC | Date<br>21/10/2003<br>13/11/2003<br>01/06/2004<br>02/06/2004<br>09/11/2005 | Type<br>CQC<br>CQC<br>CQC<br>TKT<br>TKT | Tranx ld<br>Q000000396<br>Q000000451<br>Q000000704<br>T000000629<br>T000001807 | Reference<br>Garrod/Dennis Mr<br>Williams/Stephen Mr<br>Longhurst/Edward Mr<br>ADAMS/KYMMRS<br>CROWLEY/BRETTMR | Amount<br>2,536.05<br>921.16<br>160.00<br>2,475.59<br>9,877.42 |

There are three methods available for selecting transactions to be included in an eNett Extract:

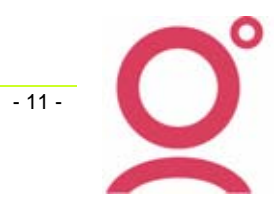

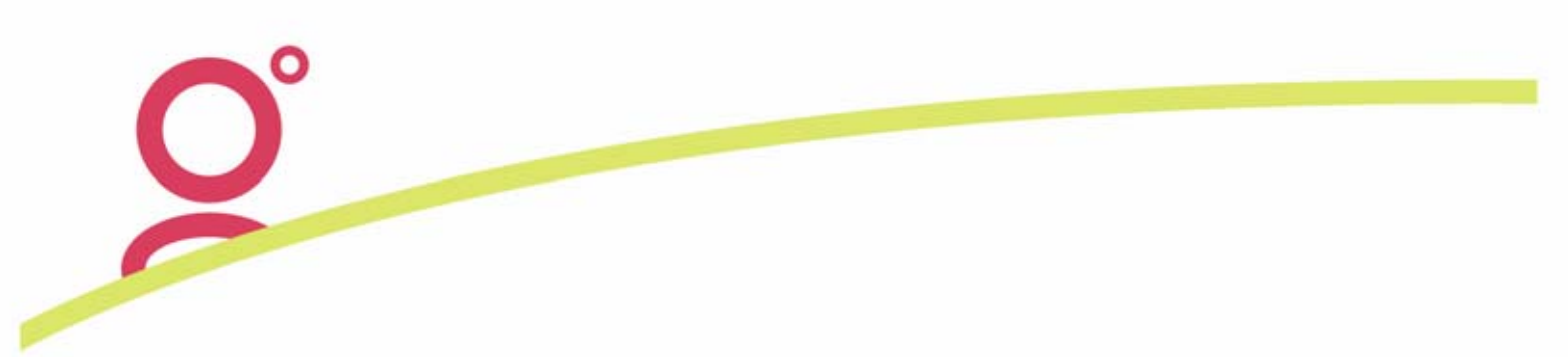

#### Method 1:

If wanting to include ALL transactions for a particular Creditor, click on the Creditor within the summary panel. This action will then automatically select all the unpaid transactions for this Creditor and they will be then highlighted in the main panel within the ePayment Extract Screen.

| Cred                                         | litor                                          | Approve                         | ed Amount                                          | Total Amount                                                            |            | Select A  | a 1                                                    |                          |
|----------------------------------------------|------------------------------------------------|---------------------------------|----------------------------------------------------|-------------------------------------------------------------------------|------------|-----------|--------------------------------------------------------|--------------------------|
| CREATIVE                                     |                                                |                                 | 6092.80                                            | 6745.80                                                                 |            |           |                                                        |                          |
| TSTC                                         |                                                |                                 | 0                                                  | 37628.25                                                                |            |           |                                                        |                          |
|                                              | Total:                                         |                                 | 6092.8                                             | 44374.05                                                                |            |           |                                                        |                          |
|                                              |                                                |                                 |                                                    |                                                                         |            |           |                                                        |                          |
| Creditor                                     | Date                                           | Type                            | Tranx Id                                           | Reference                                                               |            | Show it   | ems already ext                                        | traci                    |
| Creditor<br>CREATIVE                         | Date 21/10/200                                 | Type<br>3 CQC                   | Tranx Id<br>Q000000396                             | Reference<br>Garrod/Dennis Mr                                           |            | ☐ Show it | ems already ext<br>Amount<br>2,536.0                   | trac<br>P<br>5           |
| Creditor<br>CREATIVE<br>CREATIVE             | Date<br>21/10/2003<br>13/11/2003               | Type<br>3 CQC<br>3 CQC          | Tranx Id<br>Q000000396<br>Q000000451               | Reference<br>Garrod/Dennis Mr<br>Williams/Stephen                       | Mr         | Show it   | ems already ext<br>Amount<br>2,536.0<br>921.1          | trac<br>P<br>5<br>6      |
| Creditor<br>CREATIVE<br>CREATIVE<br>CREATIVE | Date<br>21/10/2003<br>13/11/2003<br>01/06/2004 | Туре<br>3 СQС<br>3 СQС<br>4 СQС | Tranx Id<br>Q000000396<br>Q000000451<br>Q000000704 | Reference<br>Garrod/Dennis Mr<br>Williams/Stephen I<br>Longhurst/Edward | Mr<br>d Mr | Show it   | ems already ext<br>Amount<br>2,536.0<br>921.1<br>160.0 | trac<br>P<br>5<br>6<br>0 |

If wanting to pay ALL transactions for ALL ePayment Creditors, the **Select All** button can be clicked rather than choosing the individual Creditors.

**Please Note**: It may occur that all transactions for a Creditor have been selected in the eNett Payment Extract screen but in the Summary panel, the *Approved Amount* is less than the *Total Amount*. The difference between these two amounts is likely to be the value of previous eNett payment requests for this Creditor that have been extracted and uploaded to eNett but not yet processed as a Payment.

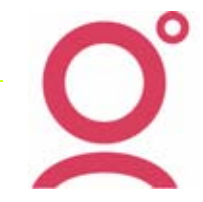

- 12 -

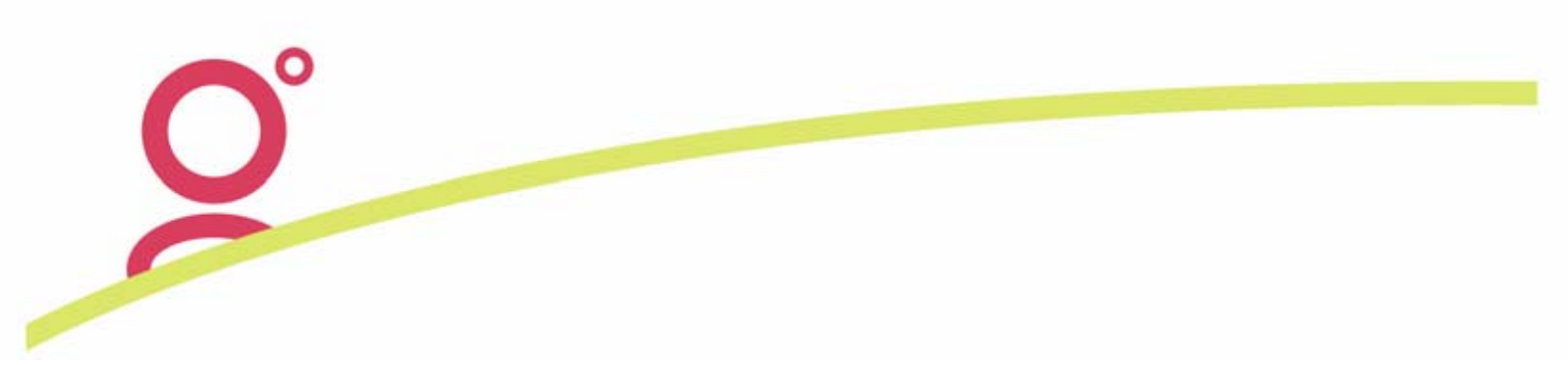

#### Method 2:

It is possible to choose individual transactions to be included in the ePayment extract by selecting these from the main panel. Each time a new transaction has been clicked, it's Amount (payable) will add to the Approved Amount for that Creditor in the Summary panel.

| 🕹 eliett Pay  | ment Extrac     | t         |              |                     |                |                    |           |                     |                   | ×       |
|---------------|-----------------|-----------|--------------|---------------------|----------------|--------------------|-----------|---------------------|-------------------|---------|
| Cred          | Stor A          | pproved / | Amount       | Total Amount        | Select A       | 1                  |           |                     |                   |         |
| TSTC          |                 |           | 4982.13      | 37628.25            |                |                    |           |                     |                   |         |
| CREATIVE      |                 |           | 653.00       | 6745.80             |                |                    |           |                     |                   |         |
|               | Total:          | 1         | 5635.13      | 44374.05            |                |                    |           |                     |                   |         |
|               |                 |           |              |                     |                |                    |           |                     |                   |         |
| •             |                 |           |              |                     | Show to        | ims already extr   | acted, bu | t not yet processed | , re-imported and | paid    |
| Creditor      | Date            | Туре      | Tranx Id     | Reference           |                | Amount             | Period    | Ticket Nor          | Trip Balance      | Booki 🛎 |
| CREATIVE      | 21/10/2003      | cac at    | 000000396    | Garrod/Dennis Mr    |                | 2,536.05           |           |                     | -11041.88         |         |
| CREATIVE      | 13/11/2003      | COC OC    | 000000451    | Willams/Stephen Mr  |                | 921.16             |           |                     | 0                 |         |
| CREATIVE      | 01/06/2004      | cac at    | 000000704    | Longhurst/Edward Mr |                | 160.00             |           |                     | 0                 |         |
| CREATIVE      | 02/06/2004      | TKT TO    | 00000629     | ADAMS/KYMMRS        |                | 2,475.59           |           | 11                  | 0                 |         |
| CREATIVE      | 04/06/2004      | 000 00    | 000000721    | Williams/Stephen Mr |                | 653.00             |           |                     | 0                 |         |
| TSTC          | 09/11/2005      | TKT TO    | 00001807     | CROWLEY/BRETTMR     |                | 9,877.42           |           | 2255681082          | 0                 |         |
| TSTC          | 15/11/2005      | TKT TO    | 00001811     | HARDING/MARKMR      |                | 330.31             |           | 2246932116          | -29.26            |         |
| TSTC          | 16/01/2006      | TKT TO    | 00001975     | TCHONGUACOBMR       |                | 1,152.82           |           | 5133348853          | 0                 |         |
| TSTC          |                 | TKT TO    | 00001976     | TCHONG/MARIAMRS     |                | 1,152.82           |           | 5133348854          | 0                 |         |
| TSTC          |                 | TKT TO    | 00001977     | TCHONO/FINAMS       |                | 1,152.82           |           | 5133348855          | 0                 |         |
| TSTC          | 17/01/2006      | TKT TO    | 00001980     | MAGIN/ANNEMRS       |                | 420.28             |           | 2256986337          | 0                 |         |
| TSTC          |                 | ткт то    | 00001981     | MAGN/DOUGLASHR      |                | 420.28             |           | 2256986338          | 0                 |         |
|               | Approved:       |           | 5,635.1      | 3 Amount            | 44,374.05      | Unapp              | roved:    | 38,738.92           |                   | . *     |
| <u> </u>      |                 |           |              |                     |                |                    |           |                     |                   | -       |
| Click on a co | olumn header to | sort by t | that column. | Save, ck            | se and extract | iater <u>E</u> xtr | act Now   | 2                   | ancel <u>H</u> e  | Np .    |

#### Method 3:

When making a payment to a Creditor relating to a Statement of total amounts due (eg Consolidator Ticketing Statements), the easiest method of including the relevant transactions will be to select the Creditor in the Summary panel then individually remove the transactions in the main panel that aren't required to be paid at this point in time.

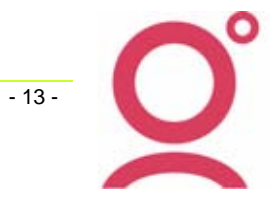

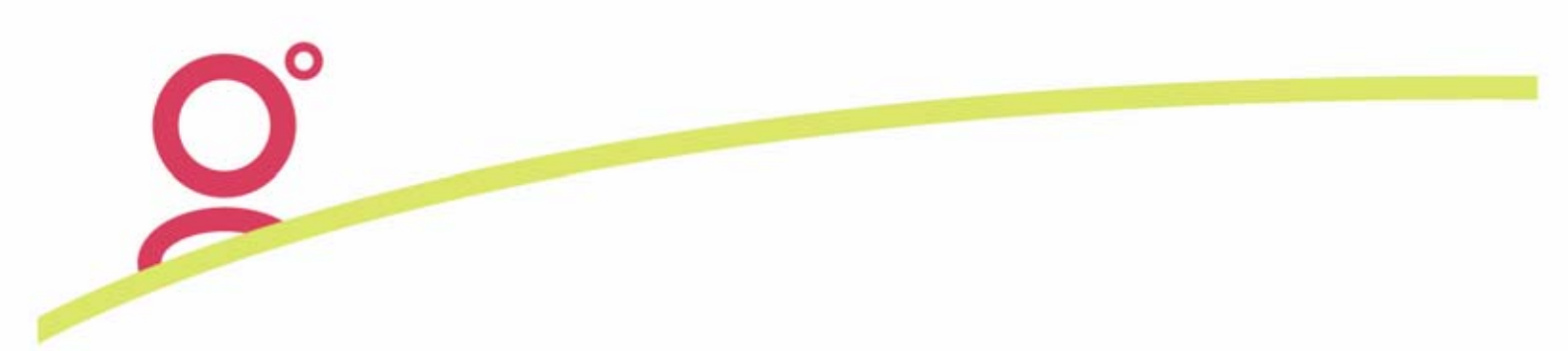

## Creating the eNett Extract File

| Cred                                         | itor                                                                                                    | Approve                                  | ed Amount                                                                                      | Total Amount                                                                                                    | Select All                                                                                |               |                                                                                                    |
|----------------------------------------------|----------------------------------------------------------------------------------------------------|------------------------------------------|------------------------------------------------------------------------------------------------|----------------------------------------------------------------------------------------------------|-------------------------------------------------------------------------------------------|---------------|----------------------------------------------------------------------------------------------------|
| CREATIVE                                     | 377                                                                                                    |                                          | 6092.80                                                                                        | 6745.80                                                                                                    |                                                                                           |               |                                                                                                    |
| TSTC                                         |                                                                                                    |                                          | 25365.22                                                                                       | 37628.25                                                                                                    |                                                                                           |               |                                                                                                    |
|                                              | Total:                                                                                                    |                                          | 31458.02                                                                                       | 44374.05                                                                                                    |                                                                                           |               |                                                                                                    |
| •                                            |                                                                                                    |                                          |                                                                                                |                                                                                                    | Show items already extra                                                                  | acted, but no | ot yet proces                                                                                                |
| Creditor                                     | Date                                                                                                    | Туре                                     | Tranx Id                                                                                       | Reference                                                                                                    | Amount                                                                                    | Period        | Ticket Nbr                                                                                                   |
| AT LOCAL ST                                  | The second second second second second second second second second second second second second second second s | 2 0.01                                   | TRABANAN                                                                                       | and the second second se | 11-11-11-11-11-11-11-11-11-11-11-11-11-                                                   |               |                                                                                                    |
| TSTC                                         | 23/01/200                                                                                                    | 6 TKT                                    | 1000001991                                                                                     | Edwards/Robert Mr                                                                                                    | 1,197.18                                                                                  |               | 5133348846                                                                                                   |
| TSTC<br>TSTC                                 | 23/01/200                                                                                                    | 6 ТКТ<br>ТКТ                             | T000001991<br>T000001992                                                                       | Coffey/Adam Mr                                                                                                    | 1,197.18<br>1,197.18                                                                      |               | 5133348846<br>5133348841                                                                                     |
| TSTC<br>TSTC<br>TSTC                         | 23/01/200                                                                                                    | 6 ТКТ<br>ТКТ<br>ТКТ                      | T000001991<br>T000001992<br>T000001993                                                         | Edwards/Hobert Mr<br>Coffey/Adam Mr<br>Coffey/Nicole Mrs                                                                                                    | 1,197.18<br>1,197.18<br>1,197.18                                                          |               | 5133348846<br>5133348841<br>5133348884                                                                       |
| ISTC<br>ISTC<br>ISTC<br>ISTC                 | 23/01/200                                                                                                    | 6 ТКТ<br>ТКТ<br>ТКТ<br>ТКТ               | T000001991<br>T000001992<br>T000001993<br>T000001994                                           | Edwards/Robert Mr<br>Coffey/Adam Mr<br>Coffey/Nicole Mrs<br>McLean/Robert Mr                                                                                                    | 1,197.18<br>1,197.18<br>1,197.18<br>1,197.18                                              |               | 5133348846<br>5133348841<br>5133348884<br>5133348884                                                         |
| ISTC<br>ISTC<br>ISTC<br>ISTC<br>ISTC         | 23/01/200                                                                                                    | 6 TKT<br>TKT<br>TKT<br>TKT<br>TKT        | T000001991<br>T000001992<br>T000001993<br>T000001994<br>T000001995                             | Edwards/Robert Mr<br>Coffey/Adam Mr<br>Coffey/Nicole Mrs<br>McLean/Robert Mr<br>McLean/Mark Mr                                                                                                    | 1,197.18<br>1,197.18<br>1,197.18<br>1,197.18<br>1,197.18<br>1,197.18                      |               | 5133348846<br>5133348841<br>5133348884<br>5133348844<br>5133348844<br>5133348845                             |
| ISTC<br>ISTC<br>ISTC<br>ISTC<br>ISTC<br>ISTC | 23/01/200                                                                                                    | 6 TKT<br>TKT<br>TKT<br>TKT<br>TKT<br>TKT | T000001991<br>T000001992<br>T000001993<br>T000001994<br>T000001995<br>T000001996               | Edwards/Robert Mr<br>Coffey/Adam Mr<br>Coffey/Nicole Mrs<br>McLean/Robert Mr<br>McLean/Mark Mr<br>Shorter/Anthony Mr                                                                                                    | 1,197.18<br>1,197.18<br>1,197.18<br>1,197.18<br>1,197.18<br>1,197.18<br>1,197.18          |               | 5133348846<br>5133348841<br>5133348884<br>5133348884<br>5133348845<br>5133348845<br>5133348843               |
| TSTC<br>TSTC<br>TSTC<br>TSTC<br>TSTC<br>TSTC | 23/01/200                                                                                                    | 6 TKT<br>TKT<br>TKT<br>TKT<br>TKT<br>TKT | T000001991<br>T000001992<br>T000001993<br>T000001994<br>T000001995<br>T000001996<br>T000001997 | Edwards/Robert Mr<br>Coffey/Adam Mr<br>Coffey/Nicole Mrs<br>McLean/Robert Mr<br>McLean/Robert Mr<br>Shorter/Anthony Mr<br>BRUSTOLIN/JAYIIR                                                                                                    | 1,197.18<br>1,197.18<br>1,197.18<br>1,197.18<br>1,197.18<br>1,197.18<br>1,197.18<br>44.00 |               | 5133348846<br>5133348841<br>5133348884<br>5133348844<br>5133348844<br>5133348845<br>5133348843<br>service fe |

When transactions have been chosen for ePayment, there are two options available to create a file for uploading to eNett. If wanting to temporarily save the ePayment entries that have been tagged for inclusion in an ePayment batch, the **Save, close and extract later** option should be taken.

| ISTC       |                  | TKT    | T000001982     | MARR/NOLAM  | RS                          | 420.28                | 2256986339 |
|------------|------------------|--------|----------------|-------------|-----------------------------|-----------------------|------------|
| ISTC       |                  | ткт    | T000001983     | MARR/JOHNM  | R                           | 420.28                | 2256986340 |
| TSTC       | 20/01/2006       | TKT    | T000001985     | FOX/LINDAMR | S                           | 419.45                | 5133348887 |
| TSTC       |                  | TKT    | T000001986     | WATSON/MEL  | NDAMRS                      | 419.45                | 5133348888 |
| •          | Approved:        |        | 21,109.8       | 0 Amount    | 38,738.92                   | Unapproved:           | 17,629.12  |
| Click on a | column header to | o sort | by that column | c (         | Save, close and extract lat | er <u>Extract Now</u> | Gancel     |

Alternatively, to immediately generate the file, select the *Extract Now* button.

Selecting the *Extract Now* button will display the *eNett Extract* window. This screen will display all previous extracts (unless manually archived) and the filename of the current Extract File to be created. Pressing *Save* will then create an eNett payment file with a filename that starts with the text *eNett* followed by the date {in American Date format} followed by the time created in 24 hour clock).CSV.

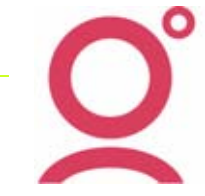

- 14 -

O°

Eg eNett0605091621.CSV.

| eNett Extract |                   |   |     |       | ? × |
|---------------|-------------------|---|-----|-------|-----|
| Save in: 🗀    | Payable Out       | • | ← 🗈 | 💣 🎟 - |     |
| eNett06030    | 021641.CSV        |   |     |       |     |
| eNett0603     | 131246.CSV        |   |     |       |     |
|               |                   |   |     |       |     |
|               |                   |   |     |       |     |
|               |                   |   |     |       |     |
|               |                   |   |     |       |     |
|               |                   |   |     |       |     |
| File name:    | eNett0603151212   |   |     | Sav   | e   |
| Save as type: | CSV Files (*.CSV) |   | •   | Cano  | el  |

When Save is selected, the new file is saved to your local hard disk drive ready to be uploaded to the eNett web site <u>www.enett.com</u> for processing.

Multiple Payment files may be uploaded to eNett on the one day up to settlement time of 3:30pm Melbourne time.

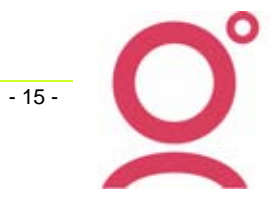

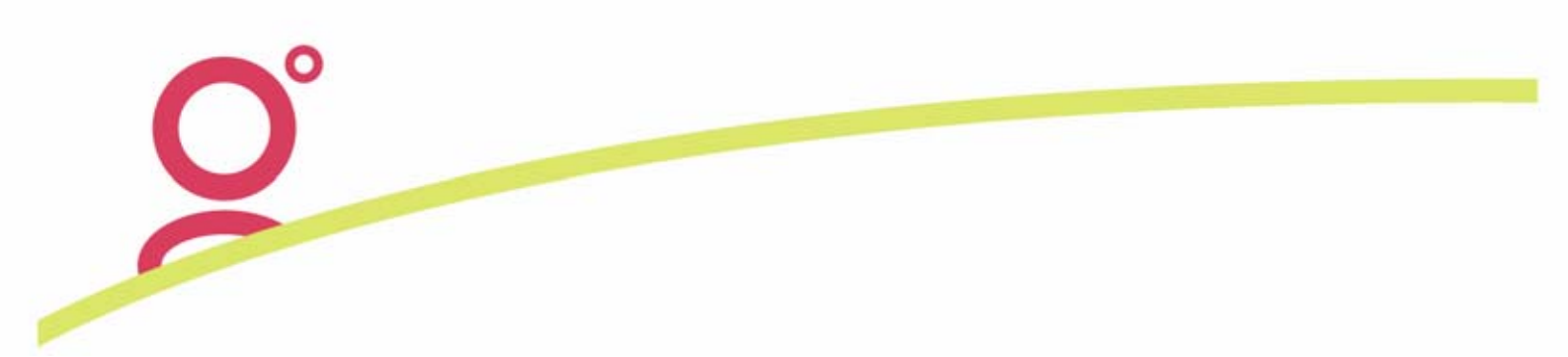

## **Upload to the eNett Website**

Extracting the payment file(s) from CrossCheck Travel does not mean that your payment requests have been processed by eNett. For these financial transactions to be processed, the CCT file needs to be uploaded and approved within the eNett Web Site <u>www.enett.com</u> :

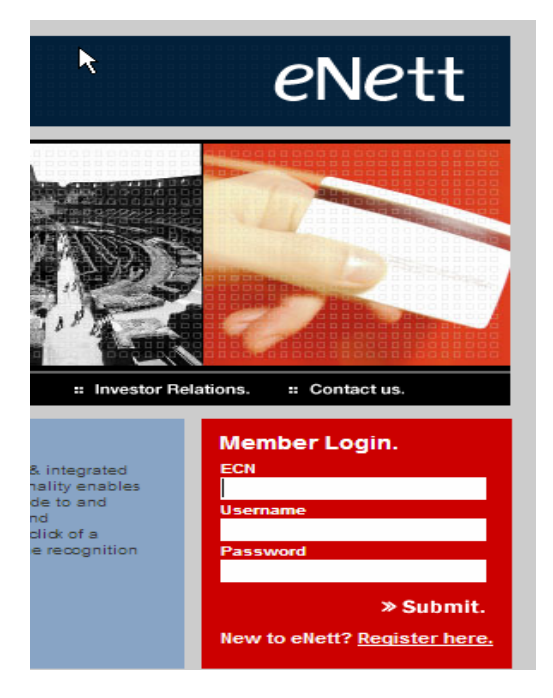

To access this site you will need a valid eNett Client Number (ECN)

If you wanting to become an eNett customer or if you are requiring Technical Support, their Contact Details are below.

| Contact Us. |                                                 | NATIONAL PTY LTD.                                               |
|-------------|-------------------------------------------------|-----------------------------------------------------------------|
|             | ABN 99 088 796 552                              |                                                                 |
|             | GPO Box 4535<br>Melbourne VIC 3001<br>AUSTRALIA |                                                                 |
|             | Telephone:<br>Facsimile:<br>eMail:              | +61 (0) 3 9618 8999<br>+61 (0) 3 9614 3133<br>support@enett.com |

Logging in to eNett will then default to the *New Payment* screen within eNett which is used to manually create a Payment within the eNett system.

| Payments                | New Developet       |                     |
|-------------------------|---------------------|---------------------|
| New Payment             |                     |                     |
| New Credit Card Payment |                     |                     |
| Refund Credit Card      | Reference Details   |                     |
| Void Credit Card        | Primary Reference   |                     |
| Refund Service Fee      | Secondary Reference |                     |
| Advance Payments        | Passenger Name      |                     |
| Authorise Payments      |                     |                     |
| Credit Card CSV Import  | Payee Details       |                     |
| Direct Debit_CSV Import | Quick List          | Select eNett Client |
| Reporting               | ECN                 |                     |
| Admin                   | eNett Client        |                     |
| Support                 | Transaction Details |                     |

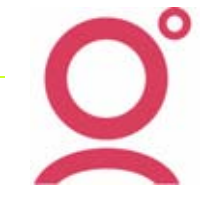

- 16 -

To create Payments via the Import of a CCT Payables Extraction File, select the *Direct Debit CSV Import* option which will then bring up the following screen: Click on *Import File,* 

| eNett Web CS | V Import    |        |        |        |
|--------------|-------------|--------|--------|--------|
| Client Codes | Import File |        |        |        |
|              |             |        |        |        |
|              |             |        |        |        |
| Import File: |             | Browse | Upload | Cancel |

You will then need to press the **Browse Button** to locate the CCT Payables File. The first time a File is Imported, you will need to drill down in the **Look In** box to you find the G:\Payable Out directory (assuming your files are being generated into a G: Network drive).

Within the *Payable Out* directory will be the eNett Payables Extract Files that have been created from within CCT. As these files are created with a filename of '*eNett*YearMonthDayTime', they will display in date order with the most recent file showing at the bottom of the list. A file should be selected and then the *Open Button* is pressed to upload the file to return back to the eNett Web Site.

| Choose file    |                     |
|----------------|---------------------|
| Look in:       | Payable Out         |
| Content Recent | eNett0605091058.CSV |
| Desktop        |                     |

The file is now ready to be moved into the next stage of the process by pressing the **Upload** button.

| Travel and Tourism Financial Solutions.                    |
|------------------------------------------------------------|
| eNett Web CSV Import                                       |
| Client Codes Import File                                   |
|                                                            |
|                                                            |
| Import File: G:\Payable Out\eNett0605 Browse Upload Cancel |
|                                                            |

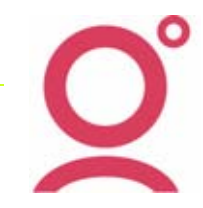

- 17 -

ENett will then convert to uploaded payment data into the required format and will all entries included in the file. It is then important to look at the *Is Valid* column to check that *Yes* appears next to each item.

| ype | <b>Client</b> Code | Amount  | Pay Date  | Dep Date  | Secondary Ref | <b>Primary Ref</b> | PaxDescription      | Your Memo                    | Is Valid | Invalid Reason |
|-----|--------------------|---------|-----------|-----------|---------------|--------------------|---------------------|------------------------------|----------|----------------|
|     | ANZCRO             | 2250.00 | 17-Mar-00 | 06-May-06 | 000000379     | enz99999           | HASTNOSMICHAELMR    | Tour ANZCRO                  | Ves      |                |
|     | APT                | 300.00  | 17-Mar-06 | 30-Apr-06 | 000000376     | apt33333           | HOPFMARKMR          | Tour AUSTRALIA PACIFIC TOURS | Ves      |                |
|     | APT                | 150.00  | 17-Mar-06 | 19-Apr-06 | G000000381    | ap155555           | SUMCHIORANTMR       | Tour AUSTRALIA PACIFIC TOURS | Ves      |                |
|     | CRE                | 225.00  | 17-Mar-06 | 21-Apr-06 | 0000000377    | cre44444           | PATERNOSTERACARENMS | Tour CREATIVE TOURS          | Yes      |                |

If any of the Payment Requests are not Valid, a **No** will display under **Is Valid** and a reason for the rejection will also be shown.

| eNet   | t Web CSV  | Import    |               |               |                  |                |                 |                          |             |                                                                      |
|--------|------------|-----------|---------------|---------------|------------------|----------------|-----------------|--------------------------|-------------|----------------------------------------------------------------------|
| Client | t Codes    | Import    | File          |               |                  |                |                 |                          |             |                                                                      |
|        |            |           |               |               |                  |                |                 |                          |             |                                                                      |
|        |            |           |               |               |                  |                |                 |                          |             |                                                                      |
| Imp    | ort File:  |           |               |               | Browse           | Upload         | Cancel          |                          |             |                                                                      |
|        |            |           |               |               |                  |                |                 |                          |             |                                                                      |
| Туре   | Client Cod | e Amount  | Pay<br>Date   | Dep<br>Date   | Secondary<br>Ref | Primary<br>Ref | Pax/Description | Your Memo                | Is<br>Valid | Invalid Reason                                                       |
| s      | CONCORD    | E 2064.38 | 22-Feb-<br>06 | 25-May-<br>06 | T000008512       | W18GPI         | ROSSI/LINDAMISS | Flight JapanAir<br>Lines | No          | ECN / Client Code does not exist or does not<br>accept your currency |

Assuming that all items have been passed as *Valid* as per below, you would press the Tick the *Authorise Valid Transactions* Box and then select the *Import* option.

| ype | <b>Client</b> Code | Amount  | Pay Date  | Dep Date  | Secondary Ref | <b>Primary Ref</b> | PaxDescription      | Your Memo                    | Is Valid | Invalid Reason |
|-----|--------------------|---------|-----------|-----------|---------------|--------------------|---------------------|------------------------------|----------|----------------|
|     | ANZCRO             | 2250.00 | 17-Mar-00 | 06-May-06 | 0000000379    | enz99999           | HASTNOSMICHAELMR    | Tour ANZCRO                  | Ves      |                |
|     | APT                | 300.00  | 17-Mar-06 | 30-Apr-06 | 000000376     | apt33333           | HOPFMARKMR          | Tour AUSTRALIA PACIFIC TOURS | Ves      |                |
|     | APT                | 150.00  | 17-Mar-06 | 19-Apr-08 | G000000381    | ap155555           | SUMCHIORANTMR       | Tour AUSTRALIA PACIFIC TOURS | Yes      |                |
|     | CRE                | 225.00  | 17-Mar-06 | 21-Apr-06 | 0000000377    | cre44444           | PATERNOSTERACARENMS | Tour CREATIVE TOURS          | Yes      |                |

An eNett Tranx Id will then be automatically assigned to each payment item and the actual Payment process is now complete.

| CC4    | Client Code | Amount      | Primary Ref | liotes                       | Status     | Trans II |
|--------|-------------|-------------|-------------|------------------------------|------------|----------|
| 200041 | ANZCRO      | 2250.00 AUD | anz99999    | Tour ANZORO                  | Authorised | E101025  |
| 200055 | APT         | 300.00 AUD  | ept33333    | Tour AUSTRALIA PACIFIC TOURS | Authorised | E101830  |
| 200055 | APT         | 150.00 AUD  | apt55555    | Tour AUSTRALIA PACIFIC TOURS | Authorised | E101831  |
| 200000 | CRE         | 225.00 AUD  | cre4444     | Tour CREATIVE TOURS          | Authorised | E101832  |
|        |             | 17.03/2006  |             |                              |            |          |

The only remaining function to complete is the Import of the eNett Payables file when it is received by email from eNett and this process is described in the next section.

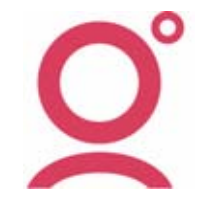

- 18 -

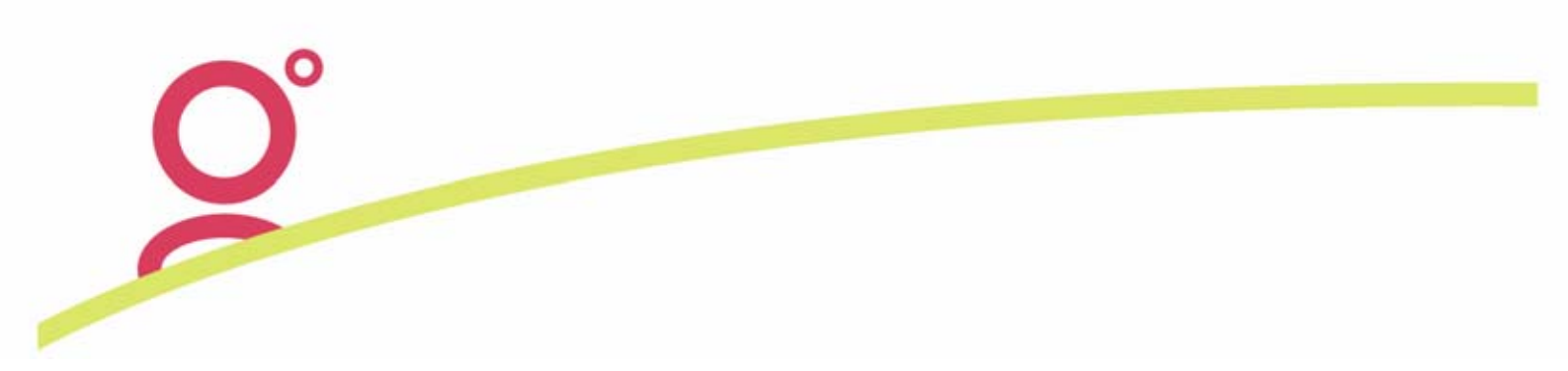

## eNett Payment Import

Each day that one or more Payment files are uploaded to the eNett Web Site, an email is sent from eNett to your designated email address. These emails will contain the settlement details in an attached CSV file eg CCTPayables\_200077\_20060222\_095812\_3676.csv

To create the Import of this file into CCT, it must first be saved into the dedicated 'Payable In' subdirectory on your workstation. On a standard Galileo hardware platform, this directory on a Server/Workstation will be:

#### 'C:\Program Files\GalileoSouthernCross\CrossCheckTravel\eNett\Payable In'

For a Client Workstation, this directory will be located at:

#### 'G:\Payable In'

The eNett Payment option is then run by selecting these menu options:

➢ File, eNett Imports, eNett payments

| 👍 o  | rossC   | heck T  | iravel 3 | .1   |        |            |         |
|------|---------|---------|----------|------|--------|------------|---------|
| File | Edit    | View    | Galileo  | Docu | uments | Reports    | Options |
| N    | ew      |         | Ctrl+    | -N   | m 🙃    | t 😈 🚳      | 2       |
| 0    | pen     |         | Ctrl+    | -0   | Ē      | -          | *       |
| Sa   | ave     |         | Ctrl+    | -S   |        |            |         |
| D    | elete   |         | Ctrl+    | Ð    | ash    |            |         |
| el   | Vett In | nports  |          | ×    | eNe    | tt Paymen  | ts      |
| D    | ata Op  | eration | s        | ►    | Feel   | Nett Recei | pts     |

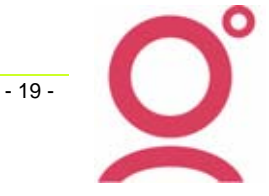

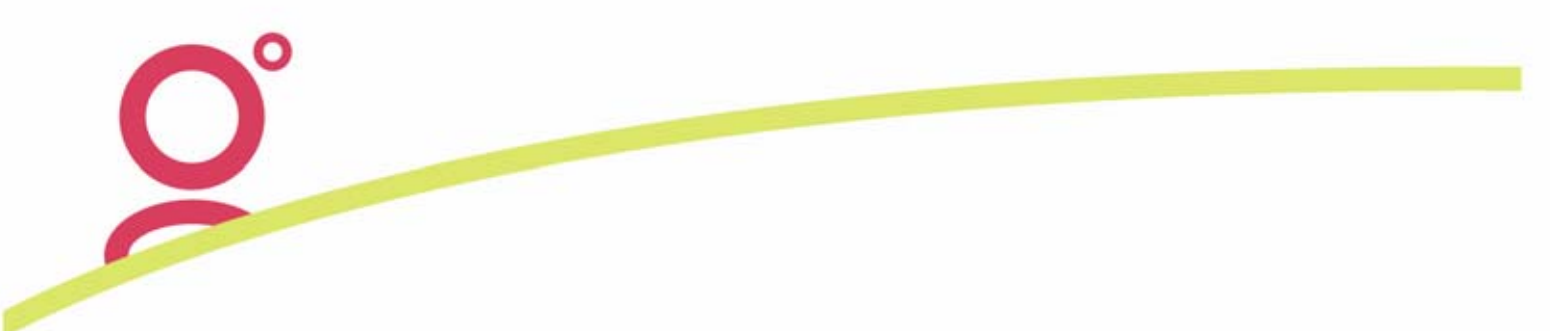

Selecting this option will display the blank eNett Payments Import screen:

| <u> enett</u> Pay    | rments Import         |                     |                 |            |                 |        |        |         |          | ×      |
|----------------------|-----------------------|---------------------|-----------------|------------|-----------------|--------|--------|---------|----------|--------|
| Booking<br>Reference | Passenger Name        | Ticket /<br>Chq Req | Payment<br>Date | Authorised | Creditor<br>ECN | Status | Amount | Payable | eNett CN | Source |
|                      |                       |                     |                 |            |                 |        |        |         | 1        |        |
|                      |                       |                     |                 |            |                 |        |        |         |          |        |
|                      |                       |                     |                 |            |                 |        |        |         |          |        |
|                      |                       |                     |                 |            |                 |        |        |         |          |        |
| Import               | Pay                   |                     |                 |            |                 |        |        |         |          | Cancel |
| Import Paymer        | nts CSV Received from | n eNett to crea     | te Creditor F   | Payments   |                 |        |        |         |          |        |

Press the Import button to display the next available Import file(s):

| Select CSV fo  | r Import          |                |      |     |        | ? × |
|----------------|-------------------|----------------|------|-----|--------|-----|
| Look in: 🔯     | Payable In        |                | • +  | * 🖻 | •      |     |
| Processed      |                   |                |      |     |        |     |
| CCTPayab       | es_200077_200602  | 22_095812_3676 | .CSV |     |        |     |
|                |                   |                |      |     |        |     |
|                |                   |                |      |     |        |     |
|                |                   |                |      |     |        |     |
|                |                   |                |      |     |        |     |
| File enmo:     |                   |                |      |     | 0      |     |
| rile name:     | J                 |                |      |     | Upen   |     |
| Files of type: | CSV Files (*.CSV) |                |      | -   | Cancel |     |
|                |                   |                |      |     |        |     |

Choose the first file displayed in the window. If there is more than one file sitting under the *Payable In* subdirectory it just means that you have a previous Payment(s) that have not yet been imported into CCT. In this case you will need to import each file, one at a time.

- 20 -

When a valid file is selected for Import, the next screen will be populated with the data contained within the file.

| 💩 eNett Pa           | yments File Report  |                        |                 |            |               |              |        |             |            |
|----------------------|---------------------|------------------------|-----------------|------------|---------------|--------------|--------|-------------|------------|
| eNett Payı           | nents File Report   |                        |                 |            |               |              | Pi     | inted: 14 N | lar 2006 1 |
| Booking<br>Reference | Passenger Name      | Ticket /<br>Cheque Req | Payment<br>Date | Authorised | eNett Receipt | Creditor ECN | Status | Amount      | Payable    |
| CREATIVE             | Williams/Stephen Mr | Q000000721             | 13/03/2006      | 12/12/2003 | 401775        | 200021       | S      | 653.00      | 653.00     |
| тэтс                 | HARDING/MARKMR      | T000001811             | 13/03/2006      | 12/11/2005 | 401776        | 200029       | s      | 330.31      | 330.31     |
| тятс                 | HIRAVKENKICHIMR     | T000002006             | 13/03/2006      | 24/12/2005 | 401777        | 200029       | s      | 4651.82     | 4651.82    |
| AS22516              | SMITH               |                        | 13/03/2006      | 24/12/2005 | 401778        | 200022       | s      | 500.00      | 500.00     |

**Please Note:** In situations where the data contained within the Import file does not match, the *eNett Payments File Report* will display reasons why the file cannot be imported into CCT. The screen shot below shows an example of this situation:

| Booking            | nents rhe keport           | Ticket /         | Payment         |                |                  |             |
|--------------------|----------------------------|------------------|-----------------|----------------|------------------|-------------|
| Reference          | Passenger Name             | Cheque Req       | Date            | Authorised     | eNett Receipt    | Creditor EC |
| aat254879          | PATERNOSTER/KARENM         | Q000000265       | 21/02/2006      | 21/02/2006     | 101852           | 200029      |
| ranx Q00000        | 10265 has a status of R; e | Nett amount 270  | .00 is differer | nt from amount | on ticket 2885.  | 20;         |
| anz223659          | RODRIGUEZ/BEATRICEM        | Q00000264        | 21/02/2006      | 21/02/2006     | 101853           | 200080      |
| ranx Q00000        | 10264 has a status of P; e | Nett amount 405. | 00 is differer  | nt from amount | on ticket 200.00 | );          |
| raf1234567         | PATERNOSTER/KARENM         | Q00000258        | 21/02/2006      | 21/02/2006     | 101854           | 200026      |
| ranx Q00000        | 0258 has a status of P; e  | Nett amount 198. | 00 is differer  | nt from amount | on ticket 445.44 | 4;          |
| anz223659          | RODRIGUEZ/BEATRICEM        | Q00000263        | 21/02/2006      | 21/02/2006     | 101855           | 200041      |
| ranx Q00000        | 0263 has a status of P; e  | Nett amount 450. | 00 is differer  | nt from amount | on ticket 400.00 | );          |
| QF256887496        | JONES                      |                  | 21/02/2006      | 21/02/2006     | 101856           | 200022      |
| l<br>nis transacti | ion has not been uploaded  | to eNett and sh  | ould be creat   | ed manually;   |                  |             |

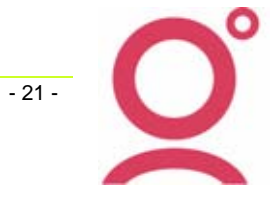

When the data in the Import file can be successfully imported into CCT, the *eNett Payments Import* screen will display the information contained within the Payables File and also the *Pay* button will be become enabled.

| 💩 eNett Pa                                     | yments Import                                                             |                                    |                                                        |                              |                                       |                             |                                   |                                       |                              |
|------------------------------------------------|---------------------------------------------------------------------------|------------------------------------|--------------------------------------------------------|------------------------------|---------------------------------------|-----------------------------|-----------------------------------|---------------------------------------|------------------------------|
| CREATIVE<br>TSTC HAR<br>TSTC HIR<br>AS22516 SM | Williams/Stephe<br>RDING/MARKMR T0000<br>AI/KENKICHIMR T0000<br>ITH 2006- | n Mr<br>001811<br>002006<br>Mar-13 | Q00000721<br>2006-Mar-13<br>2006-Mar-13<br>2005-Dec-24 | 2006<br>2005<br>2005<br>2000 | -Mar-13<br>-Nov-12<br>-Dec-24<br>22 S | 2003<br>2000<br>2000<br>500 | 3-Dec-12<br>129 S<br>129 S<br>500 | 200021<br>330.31<br>4651.82<br>401778 | S 6<br>330.31 4<br>4651.82 4 |
| Booking<br>Reference                           | Passenger Name                                                            | Ticket /<br>Chq Req                | Payment<br>Date                                        | Authorised                   | Creditor<br>ECN                       | Status                      | Amount                            | Payable                               | eNett CN                     |
| CREATIVE                                       | Williams/Stephen Mr                                                       | Q000000721                         | 13/03/2006                                             | 12/12/2003                   | 200021                                | S                           | 653.00                            | 653.00                                | 401775                       |
| тятс                                           | HARDING/MARKMR                                                            | T000001811                         | 13/03/2006                                             | 12/11/2005                   | 200029                                | S                           | 330.31                            | 330.31                                | 401776                       |
| тятс                                           | HIRA//KENKICHIMR                                                          | T000002006                         | 13/03/2006                                             | 24/12/2005                   | 200029                                | S                           | 4651.82                           | 4651.82                               | 401777                       |
| AS22516                                        | SMITH                                                                     |                                    | 13/03/2006                                             | 24/12/2005                   | 200022                                | S                           | 500.00                            | 500.00                                | 401778                       |
|                                                | ·                                                                         |                                    |                                                        | ·                            | ·                                     |                             |                                   |                                       | ·                            |
| Import                                         | Pay                                                                       | m eNett to cres                    | ate Creditor P                                         | avmente                      |                                       |                             |                                   |                                       |                              |

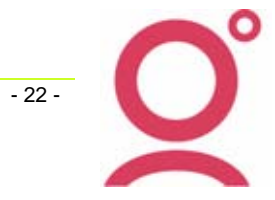

When the *Pay* option is selected, the next screen to appear is the *Creditor eNett Payment* screen which will display the key information concerning the impending Payment entries. In the *Description* field will be the eNett payment transaction numbers and you are strongly advised not to edit these references from within the Creditor eNett Payment screen.

| ه ا                            | Creditor eNet | Payment       |        |            |                  |            |                  |          | X |
|--------------------------------|---------------|---------------|--------|------------|------------------|------------|------------------|----------|---|
|                                | Con           | sultant: supp | ort    | Date:      | 15/03/2006       |            | Total Payment:   | 5,635.13 |   |
| Pay                            | Credit        | or            |        | Descript   | ion              | Creditor   | /Payee Name:     | Amount   |   |
| ${\color{black} \blacksquare}$ | CREATIVE      | 4             | 01775  |            |                  | Creative H | lolidays         | 653.00   |   |
|                                | TSTC          | 4             | 01776, | 401777     |                  | Travelsce  | ne Ticket Centre | 4,982.13 |   |
|                                |               |               |        |            |                  |            |                  |          |   |
|                                |               |               |        |            |                  |            |                  |          |   |
|                                |               |               |        |            |                  |            |                  |          |   |
|                                | Creditor      | Date          | Type   | Tranx Id   |                  | Reference  | e l              | Amount   |   |
| CRE                            | ATIVE         | 04/06/2004    | cac    | Q000000721 | Williams/Stepher | n Mr       | 401775           | 653.00   |   |
| TST                            | С             | 15/11/2005    | ткт    | T000001811 | HARDING/MARK     | MR         | 401776           | 330.31   |   |
| TST                            | C             | 12/03/2006    | TKT    | T000002006 | HIRAVKENKICHI    | IR         | 401777           | 4,651.82 |   |
|                                |               |               |        |            |                  |            |                  |          |   |
|                                |               |               |        |            |                  |            |                  |          |   |
|                                |               |               |        |            |                  |            |                  |          |   |
|                                |               |               |        |            |                  |            |                  |          |   |
|                                |               |               |        |            |                  |            |                  |          |   |
|                                |               |               |        |            |                  |            |                  |          |   |
|                                |               | 1             | Select | ed: 5,6    | 835.13           | Amou       | nt:              | 5,635.13 |   |
|                                |               |               |        |            |                  |            | ОК               | Cancel   |   |

Pressing Ok will create the payment entries for the total amounts displayed for each Creditor and it will also move the actual CSV file from the *Payable In* directory into the *Payable In* Processed directory.

**Please Note:** It is possible to press Cancel to exit the payment process at this stage so that the file does not get Imported but as per the system message below. the CSV file will need to be moved back to the 'Payable' directory to later complete the import process.

| Nett | Pay | vment File Import 🔀                                                                                                    |  |  |  |  |  |  |
|------|-----|----------------------------------------------------------------------------------------------------|--|--|--|--|--|--|
| ?    |     | The file that was just imported was moved to the Processed sub-directory.<br>If you cancel out of making the payment now, you will need to move it back for re-import. |  |  |  |  |  |  |
|      |     | Do you still want to cancel out without completing the payment?                                                                                                    |  |  |  |  |  |  |
|      |     | Yes No                                                                                                    |  |  |  |  |  |  |

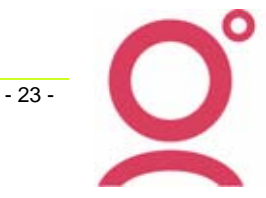

## Post Import Enquiries and the Bank Reconciliation Process

## **Cheque Requisitions**

After the Payment import has been completed, within the Trip Accounting grid the eNett transaction ID will display under the *Reference* column.

| 🖓 Trip - KA0110030001                           |            |           |                                     |        |     |                                                                                                    |        |        |  |  |
|-------------------------------------------------|------------|-----------|-------------------------------------|--------|-----|----------------------------------------------------------------------------------------------------|--------|--------|--|--|
| KA0110030001 I2/12/2003 HNL Williams/Stephen Mr |            |           |                                     |        |     |                                                                                                    |        | 1      |  |  |
| 🎊 Trip 🛛 🧟                                      | Segments   | * Fees    | 🖓 Quotes 🛛 👮 Clients 🛛 🖓 Freq Flyer |        | yer | Second Second Se |        |        |  |  |
| Date Tranx ID Tranx Type                        |            | Reference |                                     | Status | Inv | Debit                                                                                                    | Credit |        |  |  |
| 4/06/2004                                       | Q000000721 | Chq Req   | eNett: 401775                       |        |     | Р                                                                                                    | N      | 653.00 |  |  |
| 12/12/2003                                      | T000000491 | Ticket    | TKT - TS                            | SINS   |     | Р                                                                                                    | N      | 277.00 |  |  |

When the Cheque Requisition screen is opened, the CCT payment reference (the 'M number') will display in the title bar as normal.

| 💩 Cheque Requisition Q000000721 (Paid M00000922) |              |                    |                   |      |  |  |  |  |  |
|--------------------------------------------------|--------------|--------------------|-------------------|------|--|--|--|--|--|
|                                                  | Type: CQC 💌  | Consultant: mel    | <u>G</u> ST: No ▼ | Trar |  |  |  |  |  |
| Issue Details                                    |              | Ticket Details     |                   |      |  |  |  |  |  |
| Date: 4/06/2004 Sales Code: Internat             |              | Booking Kererence. |                   |      |  |  |  |  |  |
| Fare                                             |              | Other              |                   |      |  |  |  |  |  |
| F                                                | Fare: 653.00 | Dep:               | .00               |      |  |  |  |  |  |

### eNett Payments

In the Creditor Accounting Grid, the CCT eNett Payment transaction will display within the Reference column, an eleven character code which consists of the text 'ENI' followed by the date that the ePayments were processed (in American date format) eg ENI20060313

| V Creditor - CREATIVE        |            |            |             |        |        |        |  |
|------------------------------|------------|------------|-------------|--------|--------|--------|--|
| CREATIVE Creative Holidays   |            |            |             |        |        |        |  |
| Treditor Accounting Comments |            |            |             |        |        |        |  |
| Date                         | Tranx ID   | Tranx Type | Reference   | Status | Debit  | Credit |  |
| 15/03/2006                   | M000000922 | Payment    | ENI20060313 | С      | 653.00 |        |  |

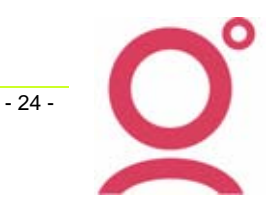

When the eNett Payment transaction is opened, it will display that 11 character eNett code as the Cheque Nbr and each paid Cheque and Ticket Requisition will be listed including it's actual eNett Payment reference.

| 4            | 💩 Payment M000000922 (Confirmed)                                                  |   |  |  |  |  |  |  |
|--------------|-----------------------------------------------------------------------------------|---|--|--|--|--|--|--|
|              | Payment Details                                                                   |   |  |  |  |  |  |  |
|              | Creditor Id: CREATIVE Consultant: support Date: 15/03/2006                        |   |  |  |  |  |  |  |
|              | Creditor/<br>Cheque Nbr: ENI20060313 Payee Name: Creative Holidays Amount: 653.00 |   |  |  |  |  |  |  |
|              | Description: 401775 Type: Direct Debit                                            |   |  |  |  |  |  |  |
| Transactions |                                                                                   |   |  |  |  |  |  |  |
|              | Date Type Tranx ld Reference Amount Select All                                    |   |  |  |  |  |  |  |
|              | 04/06/2004 CQC Q000000721 Williams/Stephen Mr eNett: 401775 653.00                | _ |  |  |  |  |  |  |

If required, these eNett payment entries may be reversed within CCT but to re-import the eNett Payables file it would need to be moved back (using Windows Explorer) from the *Processed* directory to the *Payables In subdirec*tory.

### Bank Reconciliation

The eNett payment entries will display within the Bank Reconciliation screen with a reference of the 'ENI Number' and the amount to be reconciled will be the total amount of the eNett settlement for that particular day, EG:

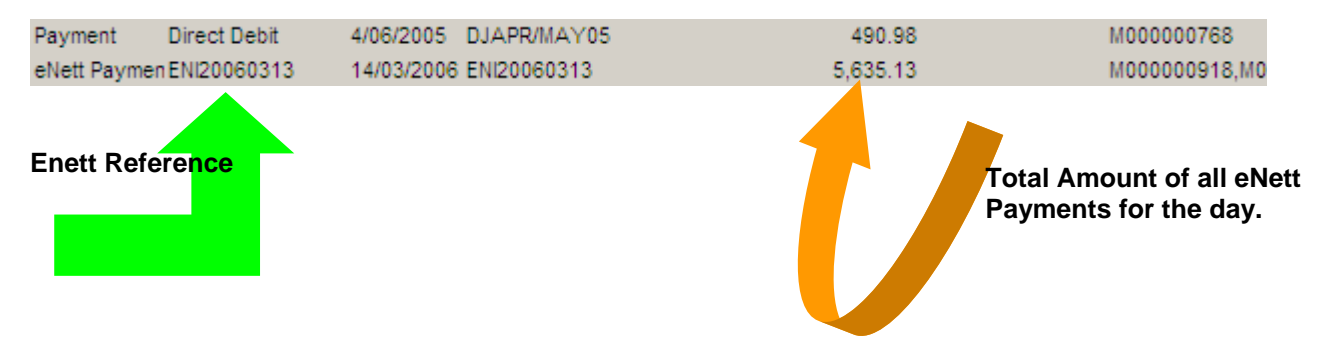

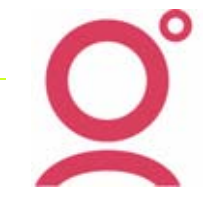

- 25 -